## Step 1: Go to <a href="https://www.communitycrimemap.com">https://www.communitycrimemap.com</a>

**Filter** 

Step 2: Accept the LexisNexis disclaimer and terms of use

| C Lex                                                                                                    | ISNexis*                                                                                                    |
|----------------------------------------------------------------------------------------------------|----------------------------------------------------------------------------------------------------|
| Welcome to Com                                                                                                    | munity Crime Map                                                                                                    |
| Research events reported to local la<br>LexisNexis <sup>®</sup> Community Crime Map.<br>viewing results on the map, in a dat<br>data for the location selected. Custo<br>you want to see then sign up for dai<br>straight to your inbox. | w enforcement agencies with the<br>Search for events by location,<br>a grid or through analytics on the<br>omize your map with the crime data<br>ly, weekly, or monthly updates |
| By clicking Continue, you agree to H                                                                                                    | tinue                                                                                                    |
| A Mexic                                                                                                    | Mexico                                                                                                    |

**Step 3:** Type "Naperville IL" or the address of your location of interest into the search bar at the top of the page and click the red magnifying glass to search.

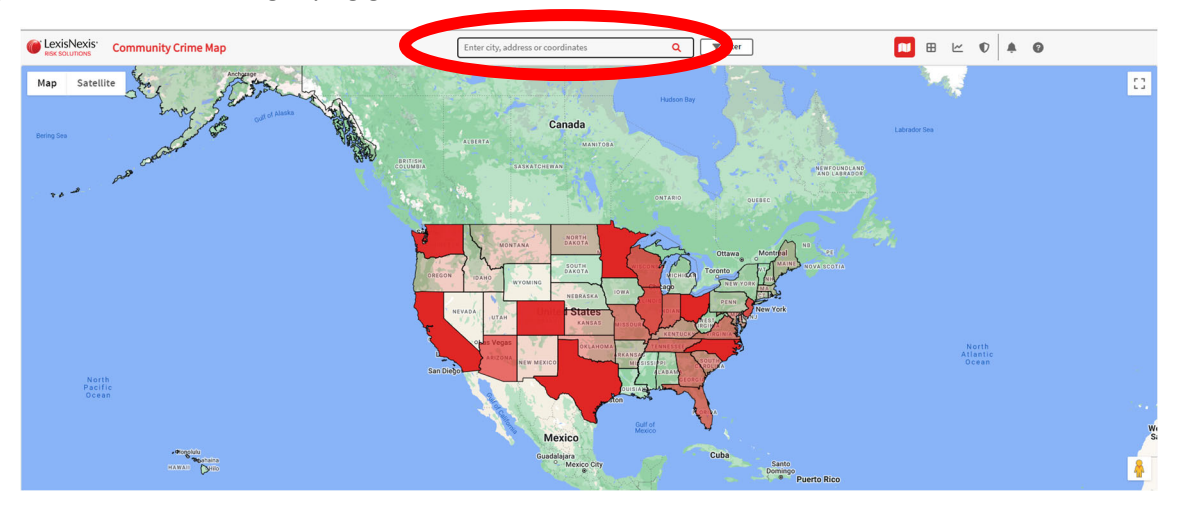

Step 4: Click the filter button at the top of the page to change the date range for incidents show on

the map, the types of events shown on the map, etc. Click the red Apply button to update the map based on your chosen filters.

| LexisNexis<br>Risk Solutions Community Crime Map                 | Naperville IL                        | Q Filter                          | 🔳 🎛 🗠 🗘 🌲 🥝                          |  |
|------------------------------------------------------------------|--------------------------------------|-----------------------------------|--------------------------------------|--|
| BUFFER None    Only display events within buf                    | er TIMEFRAME PRESET Select a Pre-Def |                                   | Date Range 07/18/2022 • 08/17/2022 • |  |
| Events Conders Analytic Layer Agency Layer                       |                                      |                                   |                                      |  |
| al/Deselect All                                                  |                                      |                                   |                                      |  |
| C to Alcohol Violation                                           | 🗌 🗰 All Other - Criminal             | All Other - Non-Criminal          | Z 👌 Arson                            |  |
| 🔽 🏷 Assault - Aggravated                                         | 🗌 🤨 Assault - Simple                 | Attempted Homicide                | 🛃 💼 Burglary - Commercial            |  |
| 🔲 📾 Burglary from Motor Vehicle                                  | 🛃 🖨 Burglary - Residential           | Citation / Summons                | 🔲 🛅 Civil / Court Violation          |  |
| Death Investigation                                              |                                      | Driving Under the Influence (DUI) | Drugs / Narcotics Violation          |  |
| ↑ † Family Offense FI Field Interview                            |                                      | Fraud / Forgery                   | Harassment / Intimidation            |  |
| 🗸 🖏 Homicide / Manslaughter 🛛 🖓 🤻 Kidnapping / Human Trafficking |                                      | Missing Person / Runaway          | 🗸 🛵 Motor Vehicle Theft              |  |
| Robbery - Commercial                                             | Robbery - Individual                 | SA Sexual Assault                 | So Sexual Offense                    |  |
| Shoplifting                                                      | 🔽 🍐 Theft                            | 🔲 🔇 Theft - Other                 | 二 点 Traffic Incident                 |  |
| Trespassing                                                      | □ > Vandalism                        | Weapons Violation                 |                                      |  |
|                                                                  |                                      |                                   |                                      |  |

**User Tip 1:** View the data in map form or list form by choosing between these icons:

**User Tip 2:** Results listed in the data grid will be limited to the map area currently being viewed. They may also sometimes include reports from other agencies, depending on whether the displayed map includes other jurisdictions utilizing the LexisNexis Community Crime Map.

| Communit              | y Crime Map      |                                 | Naperville, IL      |                      | × Q Filter                                   | ₩ 🖪 🗠 🥬      | 0 4 0                        |
|-----------------------|------------------|---------------------------------|---------------------|----------------------|----------------------------------------------|--------------|------------------------------|
| Events Offenders [    | D                |                                 |                     | Records 1 - 36 of 36 |                                              |              | I< < > >I Page: 1 +          |
| Class 1               | Incident # 🛛 🍸 🛧 | Crime T 🛧                       | Date/Time           | Location Name        | Address T 🛧                                  | Accuracy T 🕆 | Agency                       |
| Burglary - Commercial | 2022006618       | Burglary (Commercial)           | 07/06/2022 04:39 AM |                      | 15xx Aurora Av, Naperville, Il 60540         | Address      | Naperville Police Department |
| Robbery - Individual  | 2022006612       | Vehicular Hijacking             | 07/05/2022 09:02 PM |                      | 12xx S Naper, Naperville, Il 60540           | Address      | Naperville Police Department |
| Burglary - Commercial | 2022006582       | Burglary (Commercial)           | 07/05/2022 08:01 AM |                      | 3xx W Jefferson Av, Naperville, II 60540     | Address      | Naperville Police Department |
| Motor Vehicle Theft   | 2022006758       | Motor Vehicle Theft             | 07/02/2022 10:30 AM |                      | 17xx North Aurora Rd, Naperville, Il 60563   | Address      | Naperville Police Department |
| Burglary - Commercial | 2022006554       | Burglary (Commercial)           | 07/01/2022 09:22 PM |                      | 3xx Claremont Ct, Naperville, Il 60540       | Address      | Naperville Police Department |
| Assault - Aggravated  | 2022006383       | Aggravated Battery              | 06/28/2022 08:52 PM |                      | 16xx Brookdale Rd, Naperville, Il 60540      | Address      | Naperville Police Department |
| Burglary - Commercial | 2022006078       | Burglary (Commercial)           | 06/20/2022 06:46 PM |                      | 27xx Fitness Dr, Naperville, Il 60540        | Address      | Naperville Police Department |
| Robbery - Commercial  | 2022006028       | Strong Arm Robbery (Commercial) | 06/19/2022 03:57 PM |                      | 12xx Rickert Dr, Naperville, Il 60540        | Address      | Naperville Police Department |
| Robbery - Commercial  | 2022006012       | Strong Arm Robbery (Commercial) | 06/19/2022 12:37 AM |                      | 7xx Royal St George Dr, Naperville, Il 60563 | Address      | Naperville Police Department |
| Assault - Aggravated  | 2022005971       | Aggravated Battery              | 06/18/2022 02:03 AM |                      | 1xx Water St&s Main St, Naperville, Il 60540 | Address      | Naperville Police Department |
| Assault - Aggravated  | 2022005931       | Aggravated Assault              | 06/17/2022 06:58 AM |                      | 8xx S Washington St, Naperville, Il 60540    | Address      | Naperville Police Department |
| Burglary - Commercial | 2022005918       | Burglary (Commercial)           | 06/16/2022 06:02 PM |                      | 27xx Fitness Dr, Naperville, Il 60540        | Address      | Naperville Police Department |
| Second - American     | 2022005759       | Annovated Battery               | 06/12/2022 07:27 PM |                      | 1vv Water St. Nanerville, II 60540           | Address      | Nanapuilla Polica Dapartment |

**User Tip 3:** While you can navigate the map by clicking and dragging, it is suggested that to view a new location, you zoom out of your current location, hover over your new location and zoom in. This will ensure all data points are appropriately displayed on screen. Dragging the map while zoomed in may result in certain data points not properly displaying on screen.